### LINEE GUIDA SERVICE DESK PER GLI STUDENTI

A partire dal 1° febbraio 2017 è attivo "Service Desk", il servizio on-line che permette agli studenti di inviare all'U.O. Mobilità Internazionale le richieste di informazioni e di assistenza in sostituzione del servizio di invio messaggi all'ufficio tramite posta elettronica istituzionale.

Per poter utilizzare "Service Desk" gli studenti dovranno cliccare il link <u>http://www.univr.it/helpdesk</u> ed accedere al servizio utilizzando le proprie credenziali GIA, oppure entrare attraverso myUnivr, cliccando sul riquadro "Service Desk".

Di conseguenza a partire dal 1° febbraio 2017 eventuali messaggi per richiesta informazioni inviati dagli studenti dell'Ateneo via e-mail all'U.O. Mobilità Internazionale resteranno senza risposta.

PASSAGGIO 1

Entrare nel link del service desk http://www.univr.it/helpdesk

Inserire le proprie credenziali: Utente: inserire il proprio ID (non l' e-mail) Password: inserire la password

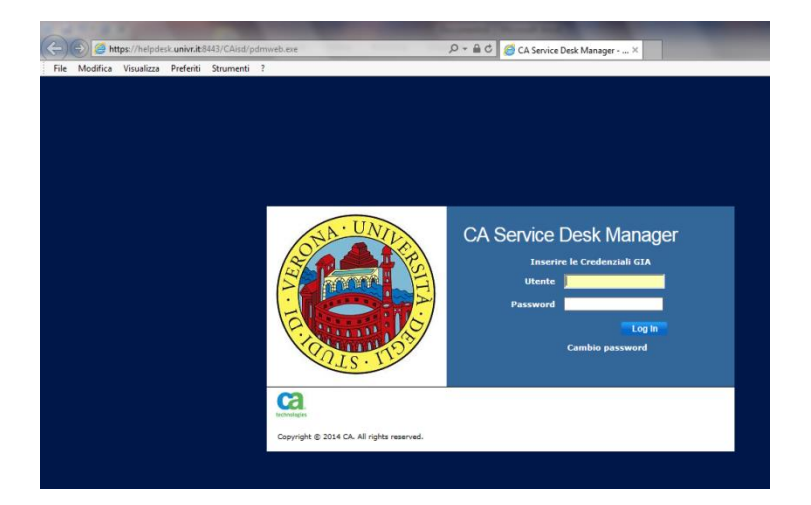

## PASSAGGIO 2

Per iniziare una richiesta cliccare su "Apri una nuova richiesta di assistenza":

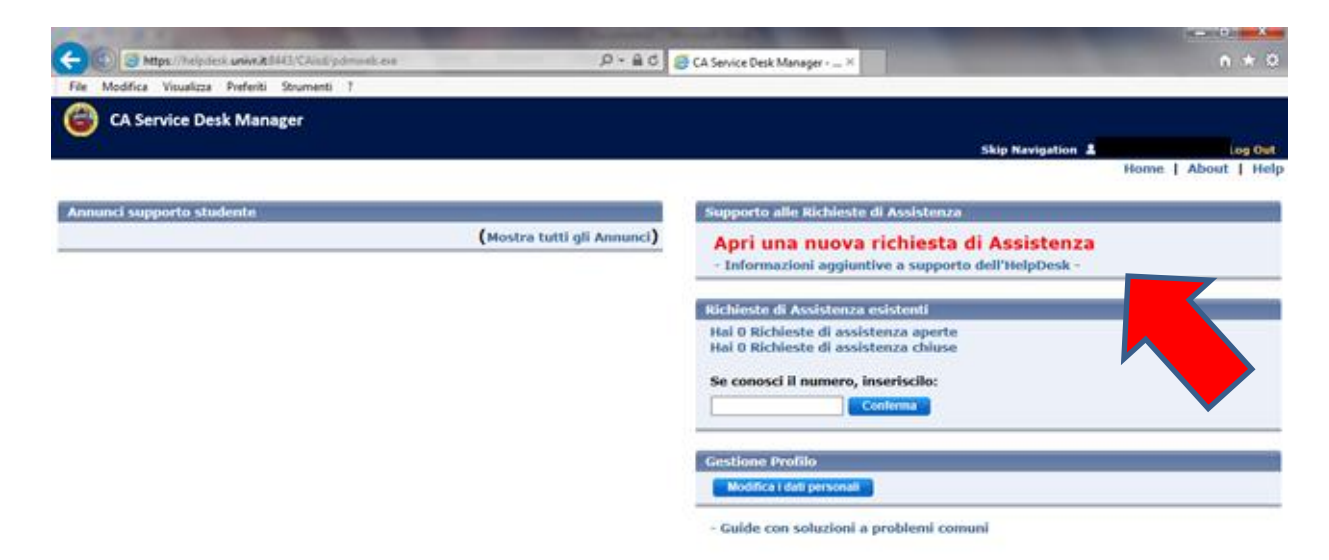

Cliccare sull'apposito pulsante per selezionare la tipologia di richiesta:

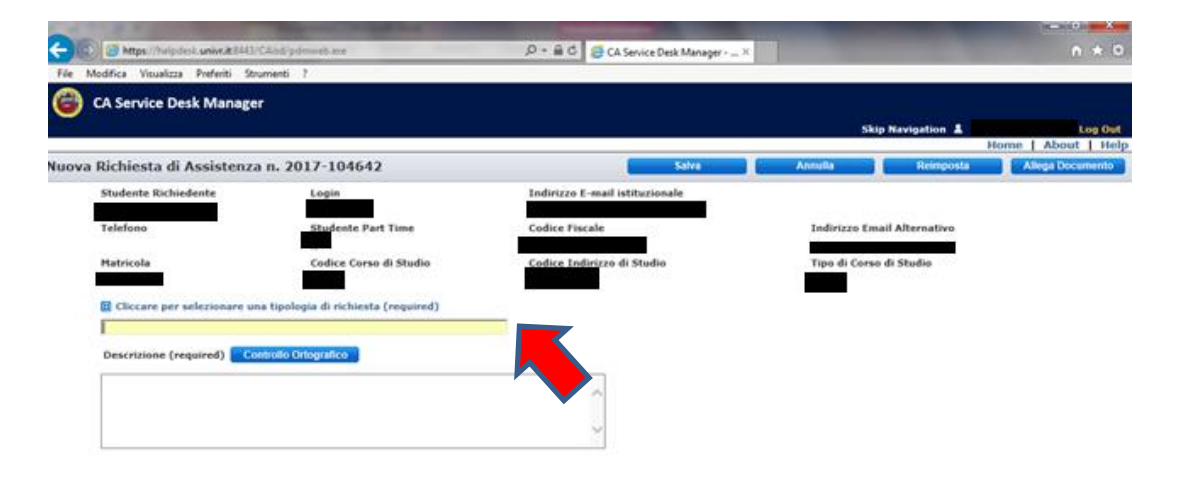

### PASSAGGIO 4

Si aprirà un'altra pagina nella quale dovrete selezionare l'ufficio al quale volete rivolgervi.

<u>ATTENZIONE</u>: Per richieste all'U.O. Mobilità Internazionale selezionare **DIREZIONE STUDENTI > MOBILITA INTERNAZIONALE** 

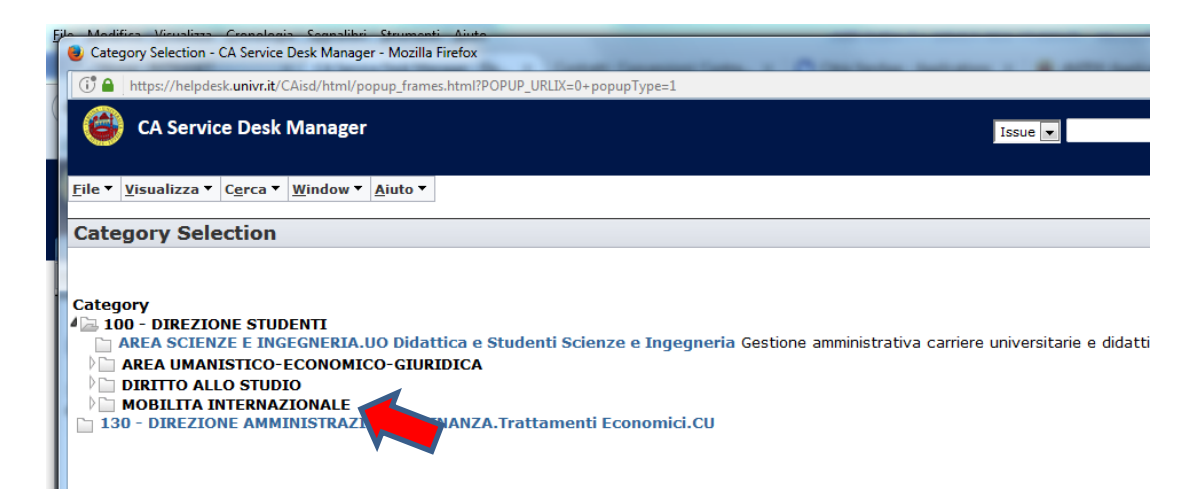

PASSAGGIO 5

Selezionare la tipologia di richiesta tra quelle in elenco ("Tipologia" <u>TABELLA a pagina seguente</u>):

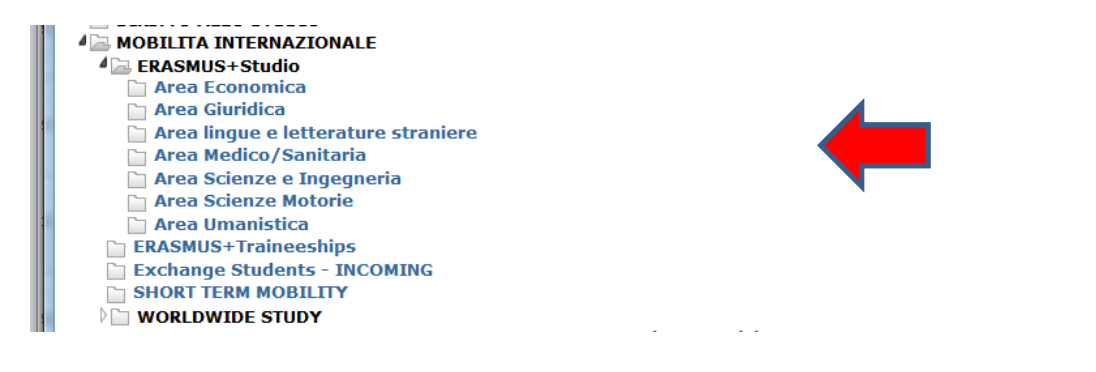

| Tipologia di richiesta          | Utenti                                                                                                    |
|---------------------------------|----------------------------------------------------------------------------------------------------|
| Erasmus+ Studio                 | Studenti iscritti all'Università di Verona (=OUTGOING) che devono<br>presentare richieste di assistenza, richieste di informazioni, inviare<br>documenti in allegato ecc nell'ambito del Programma Erasmus ai fini<br>di studio<br><u>Attenzione: in questa tipologia è richiesto di specificare il proprio</u><br><u>ambito di studi scegliendo tra:</u><br>Area Economica<br>Area Giuridica<br>Area Lingue e Letterature Straniere<br>Area Medico/Sanitaria<br>Area Scienze e Ingegneria<br>Area Scienze Motorie<br>Area Umanistica |
| Erasmus+ Traineeships           | Studenti iscritti all'Università di Verona che devono presentare<br>richieste di assistenza, richieste di informazioni, inviare documenti in<br>allegato ecc nell'ambito del Programma Erasmus per tirocinio<br>formativo (Traineeships)                                                                                                    |
| Short Term Mobility             | Studenti iscritti all'Università di Verona che devono presentare<br>richieste di assistenza, richieste di informazioni, inviare documenti in<br>allegato ecc nell'ambito del Programma Short Term Mobility                                                                                                    |
| Worldwide Study                 | Studenti iscritti all'Università di Verona che devono presentare<br>richieste di assistenza, richieste di informazioni, inviare documenti in<br>allegato ecc nell'ambito del Programma Worldwide Study<br><u>Attenzione: in questa tipologia è richiesto di specificare il Paese di</u><br><u>destinazione</u>                                                                                                    |
| Exchange Students -<br>INCOMING | Studenti stranieri incoming OSPITI dell'Ateneo                                                                                                    |

Una volta selezionata la tipologia, scrivere il testo del messaggio nella sezione "Descrizione", come nell'esempio:

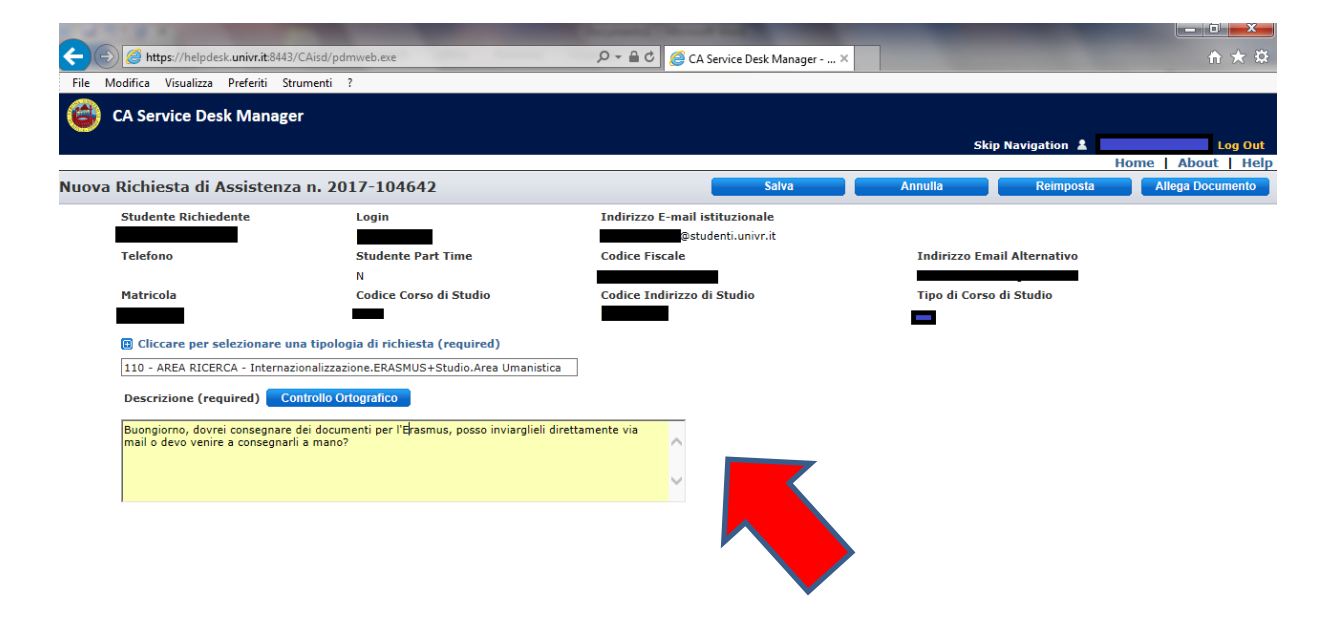

Nel caso ci fosse la necessità di allegare un documento (in formato pdf), cliccare sul pulsante in alto a destra "Allega documento":

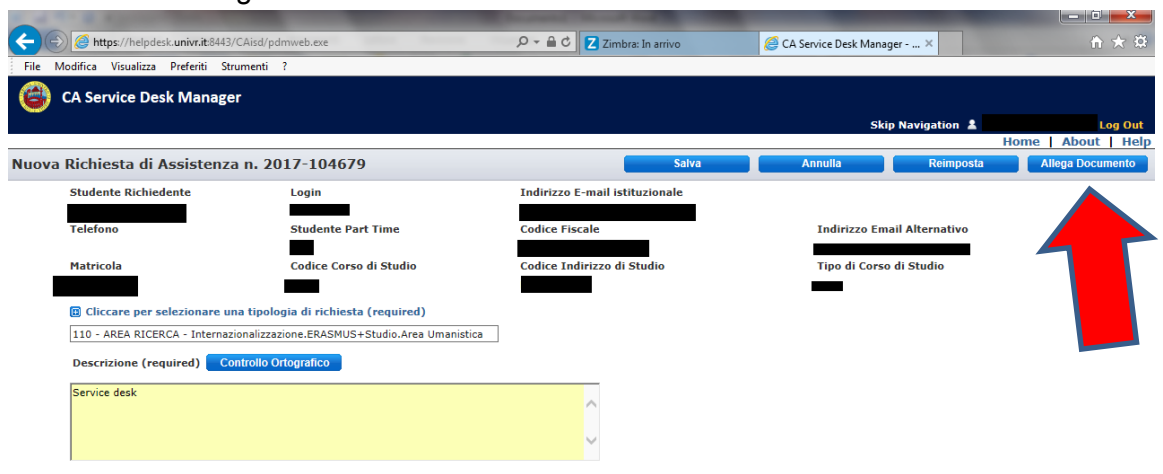

# PASSAGGIO 8

Cliccare sul "Indica il file" per allegare un documento:

| Crea un nuovo Allegato - CA service Desk Manager - Internet Explorer          | Q - A C Z Zimbra: In arrivo    | CA Service Deck Manager - X | Chiudi                    |
|-------------------------------------------------------------------------------|--------------------------------|-----------------------------|---------------------------|
| 🖉 https://helpdesk.univr.it:8443/CAisd/pdmweb.exe?SID=1428300986+FII 🗎 🏠 🛣 🔅  |                                | CA Service Desk Manager A   |                           |
| File Modifica Visualizza Preferiti Strumenti ?                                |                                |                             |                           |
| 🚳 CA Service Desk Manager                                                     |                                |                             |                           |
| Crea un nuovo Allegato                                                        |                                | Skip Naviga                 | Home   About   Help       |
| Clicco il bottono Indico il Silo ner colorionore il filo che vuoi allegore    | Salva                          | Annulla                     | eimposta Allega Documento |
| circa il bottolle filuica il i lle per selezionare il file che vuoi anegare.  | Indirizzo E-mail istituzionale |                             |                           |
| Indica il File                                                                | Codias Siesels                 | Tedatana Provid Albert      |                           |
|                                                                               | cource riscale                 | Indirizzo Email Alteri      | lativo                    |
| OPPORE<br>Specifica l'indirizzo di una Pagina Web e clicca il pulsante Salva. | Codice Indirizzo di Studio     | Tipo di Corso di Studi      | 0                         |
| Tedisizza della Dagina Wah                                                    |                                |                             |                           |
|                                                                               |                                |                             |                           |
|                                                                               |                                |                             |                           |
|                                                                               |                                |                             |                           |
|                                                                               |                                |                             |                           |
|                                                                               | ^                              |                             |                           |
|                                                                               |                                |                             |                           |
|                                                                               |                                |                             |                           |
|                                                                               |                                |                             |                           |
|                                                                               | )                              |                             |                           |

## PASSAGGIO 9

Cliccare su "Sfoglia" per allegare il file dal proprio computer:

| 🚰 Crea un nuovo Allegato - CA Service Desk Manager - Internet Explorer 📃 💻 🗡 👘 |                       |                            |                       |                 |                  |
|--------------------------------------------------------------------------------|-----------------------|----------------------------|-----------------------|-----------------|------------------|
| 🍯 https://helpdesk.univr.it.8443/CAisd/pdmweb.exe?SID=1428300986+FII 🔒 🏠 🖈 🛱   | P-≞¢ Z                | Zimbra: In arrivo          | CA Service Desk Manag | jer ×           | <b>↑</b> ★ ‡     |
| File Modifica Visualizza Preferiti Strumenti ?                                 |                       |                            |                       |                 |                  |
| 😫 CA Service Desk Manager                                                      |                       |                            |                       |                 |                  |
| Crea un nuovo Allegato Salva Cancel Reset                                      |                       |                            | Skij                  | Navigation 💄    | Log Out          |
| Client if he have a field of the second science of the second science of       |                       | Salva                      | Annulla               | Reimposta       | Allega Documento |
| Attps://helpdesk.univr.it.8443/CAisd/pdmweb.exe?SID=14                         | 428300986+FID=1+OP=D  | DISPLAY_FORM 😐 💷 💻         | ×                     |                 |                  |
| https://helpdesk.univr.it:8443/CAisd/pdmweb.exe?SID=14                         | 428300986+FID=1+OP=DI | SPLAY_FORM+KEEP.url_path=+ | * 🗎 🛛 Indirizzo Ema   | ail Alternativo |                  |
| Specifica l'indirizzo d 🕲 CA Service Desk Manager                              |                       |                            | Tipo di Corso         | di Studio       |                  |
| Indirizzo della Par File Upload                                                |                       |                            |                       |                 |                  |
|                                                                                | Sfoglia               |                            |                       |                 |                  |
| ок                                                                             | Annulla               |                            |                       |                 |                  |
|                                                                                |                       | € <b>100%</b>              |                       |                 |                  |
|                                                                                |                       |                            |                       |                 |                  |
|                                                                                |                       |                            |                       |                 |                  |

Dopo aver allegato il file comparirà la seguente scritta nella quale a conferma che l'upload del file è avvenuto correttamente. Cliccare quindi su "Torna alla richiesta":

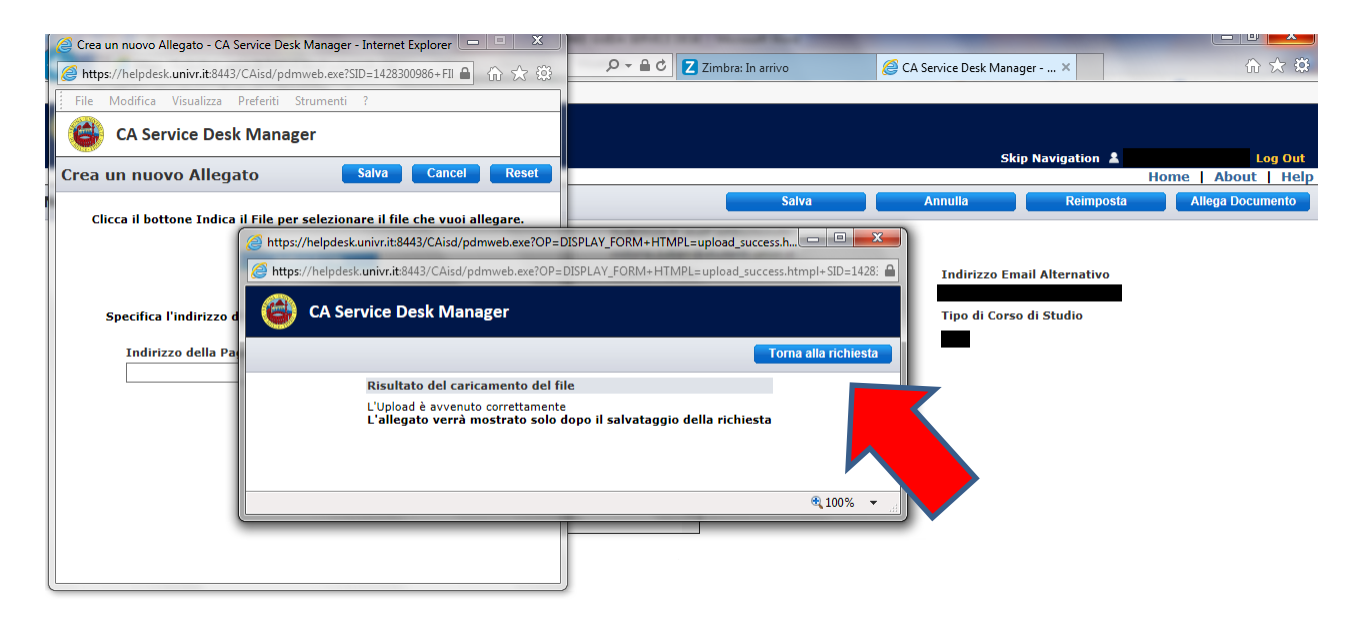

## PASSAGGIO 11

Per salvare la propria richiesta di assistenza cliccare su "Salva", <u>ATTENZIONE: non comparirà nessun simbolo o avviso che indichi il vostro allegato.</u> L'allegato verrà mostrato solo dopo il salvataggio della richiesta

| <del>(</del> ) |                               | 8443/CAisd/pdmweb.exe                              | 오 두 🔒 🖒 Z Zimbra: In      | arrivo 🥖 | CA Service Desk Manag × | 🔮 Documentazior | ne disponib | n ★ \$               |
|----------------|-------------------------------|----------------------------------------------------|---------------------------|----------|-------------------------|-----------------|-------------|----------------------|
| File           | Modifica Visualizza Preferiti | Strumenti ?                                        | ·                         |          |                         |                 |             |                      |
| 6              | CA Service Desk Man           | ager                                               |                           |          |                         |                 |             |                      |
|                |                               |                                                    |                           |          | Skij                    | p Navigation 👗  | Home Abo    | Log Out<br>ut   Help |
| Nuov           | a Richiesta di Assiste        | enza n. 2017-104688                                |                           | Salva    | Annulla                 | Reimposta       | Allega Do   | cumento              |
|                | Studente Richiedente          | Login                                              | Indirizzo E-mail istituzi | onale    |                         |                 |             |                      |
|                | Telefono                      | Studente Part Time                                 | Codice Fiscale            |          | Indirizzo Ema           | ail Alternativo |             |                      |
|                | Matricola                     | Codice Corso di Studio                             | Codice Indirizzo di Stud  | lio      | Tipo di Corso           | di Studio       |             |                      |
|                | Cliccare per seleziona        | re una tipologia di richiesta (required)           |                           |          |                         |                 |             |                      |
|                | 110 - AREA RICERCA - Inte     | ernazionalizzazione.ERASMUS+Studio.Area Umanistica |                           |          |                         |                 |             |                      |
|                | Descrizione (required)        | Controllo Ortografico                              |                           |          |                         |                 |             |                      |
|                | Prova service desk            |                                                    | < >                       |          |                         |                 |             |                      |

Dopo aver salvato la richiesta di assistenza, automaticamente si ritornerà alla pagina iniziale dalla quale sarà possibile verificare le richieste di assistenza aperte, per le quali non è ancora stata ricevuta una risposta, oppure chiuse nel caso in cui la risposta sia già stata ricevuta:

| of T. S. Appendix Street, South Street, Street, Street | And in case of the local division of the local division of the loc | one want for the                                                                                                    |                                                                                                    | Statement of the local division of the local division of the local |      | X         |
|----------------------------------------------------------------------------------------------------|----------------------------------------------------------------------------------------------------|----------------------------------------------------------------------------------------------------|----------------------------------------------------------------------------------------------------|----------------------------------------------------------------------------------------------------|------|-----------|
|                                                                                                    | ,Q + ≙ d                                                                                                    | Z Zimbra: In arrivo                                                                                                    | 🥖 CA Service Desk Manag 🛪 🍕                                                                                                    | Documentazione disponib                                                                                                    |      | n 🛧 🌣     |
| File Modifica Visualizza Preferiti Strumenti ?                                                                                                    |                                                                                                    |                                                                                                    |                                                                                                    |                                                                                                    |      |           |
| 😂 CA Service Desk Manager                                                                                                    |                                                                                                    |                                                                                                    |                                                                                                    |                                                                                                    |      |           |
|                                                                                                    |                                                                                                    |                                                                                                    | Skip N                                                                                                    | avigation 💄                                                                                                    | Abou | Log Out   |
|                                                                                                    |                                                                                                    |                                                                                                    |                                                                                                    | Home                                                                                                    | ADOU | ic [ neip |
| Annunci supporto studente                                                                                                    |                                                                                                    | Supporto alle Rich                                                                                                    | ieste di Assistenza                                                                                                    |                                                                                                    |      |           |
| ()                                                                                                    | łostra tutti gli Annunci)                                                                                                    | Apri una nu<br>Informazioni ar<br>Richieste di Assist<br>Hai I Richieste di<br>Hai 0 Richieste di<br>Se conosci il num | ova richiesta di Ass<br>ggiuntive a supporto dell'He<br>tenza esistenti<br>l assistenza aperte<br>i assistenza chiuse<br>vero, inseriscilo:<br>Conferma | s <b>istenza</b><br>IlpDesk -                                                                                                    |      |           |
|                                                                                                    |                                                                                                    | Gestione Profilo                                                                                                    |                                                                                                    |                                                                                                    |      |           |
|                                                                                                    |                                                                                                    | - Guide con soluz                                                                                                    | ioni a problemi comuni                                                                                                    |                                                                                                    |      |           |

#### **PASSAGGIO 13**

Per visualizzare una richiesta di assistenza cliccate su "Richiesta di assistenza aperta" o "Richiesta di assistenza chiusa", a seconda delle esigenze. All'interno sarà possibile visionare ciò che è stato inviato con relativi allegati e le relative risposte, nel caso di "Richiesta di assistenza chiusa":

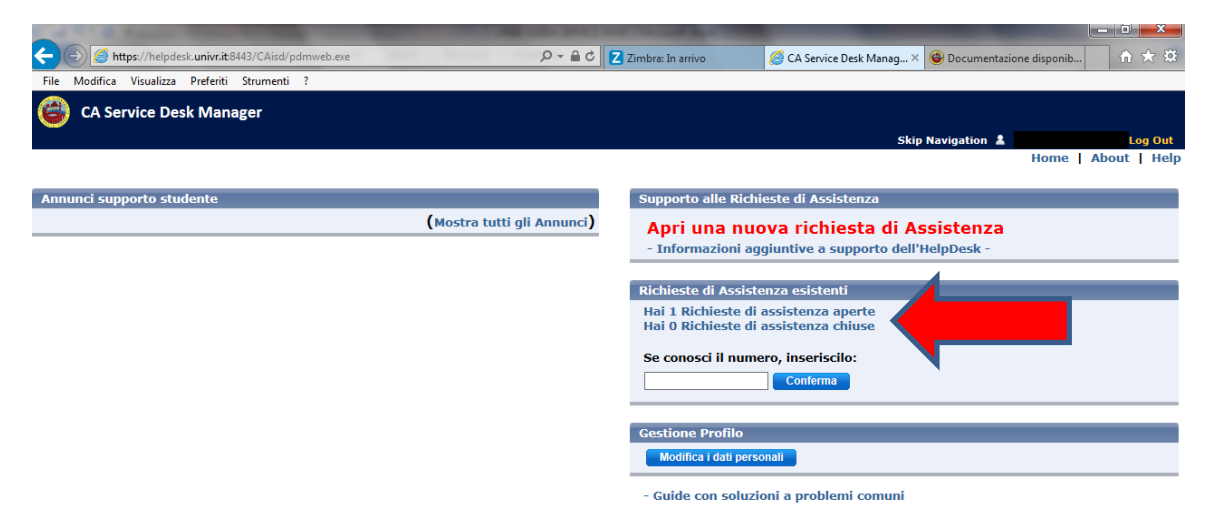

Cliccare per visualizzare in dettaglio la richiesta:

| (=) 🖉 http     | os://helpdesk.univr.it:8443/CAisd/pd | Imweb.exe    | 5 <b>≙</b> - Q      | Z Zimbra: In arrivo           | 🧟 CA Service Desk Manag 🗙 🞯 Documenta | zione disponib 🕅 🖈 🔅              |
|----------------|--------------------------------------|--------------|---------------------|-------------------------------|---------------------------------------|-----------------------------------|
| File Modifica  | Visualizza Preferiti Strumenti       | ?            |                     |                               |                                       |                                   |
| 🙆 CA Serv      | vice Desk Manager                    |              |                     |                               | Skip Navigation 🛔                     | Log Out                           |
|                |                                      |              |                     |                               |                                       | Home   About   Help               |
|                |                                      |              |                     |                               |                                       | Trovata 1 richiesta di assistenza |
| Nr Richiesta 🔶 | Stato della Richiesta 🕀              | Descrizione  | Data di Apertura 🖨  | Gruppo assegnatario 🕀         |                                       | Richiedente 🕀                     |
| 2017-104679    | Richiesta Aperta                     | Service desk | 01/02/2017 12:26:02 | Area Ricerca-Internazionalizz | azione-ERASMUS&Traineeships           |                                   |
|                |                                      |              |                     |                               |                                       | Trovata 1 richiesta di assistenza |
| 1              |                                      |              |                     |                               |                                       |                                   |

Esempio di richiesta di assistenza aperta nel dettaglio.

|                                  |                          |                            | No. of Concession, Name   | the second second second second second second second second second second second second second second second se |                   |
|----------------------------------|--------------------------|----------------------------|---------------------------|----------------------------------------------------------------------------------------------------|-------------------|
| ← 🔿 🧭 https://helpdesk.univr.    | it:8443/CAisd/pdmweb.exe | ≙ + ۵                      | 🖸 🗾 Zimbra: In arrivo     | CA Service Desk Manag × Source Desk Manag ×                                                                     |                   |
| File Modifica Visualizza Preferi | ti Strumenti ?           |                            |                           |                                                                                                    |                   |
| 😂 CA Service Desk Ma             | nager                    |                            |                           | Skip Navigation 🛔                                                                                               | Log Out           |
|                                  |                          |                            |                           | Home                                                                                                    | About   Help      |
| Dettaglio Richiesta di Ass       | sistenza n. 2017-1046    | 579                        |                           | Aggiungi Nota Allega Documento Ann                                                                              | ulla la Richiesta |
| Studente Richiedente             | Login                    | Email Istituzionale        |                           |                                                                                                    |                   |
|                                  |                          |                            |                           |                                                                                                    |                   |
| Telefono                         | Studente Part Time       | Codice Fiscale             | Indirizzo E-mail alternat | tivo                                                                                                    |                   |
|                                  | a la se la se la         |                            |                           |                                                                                                    |                   |
| Matricola                        | Codice Corso di Studio   | Codice Indirizzo di Studio | Tipo di Corso di Studio   |                                                                                                    |                   |
| Aperta il                        | Aperta da                | Stato                      | Tipologia della Richiesta | 1                                                                                                    |                   |
|                                  |                          |                            | 110 - AREA RICERCA - Inte | ernazionalizzazione.ERASMUS+Studio.Area Umanistica                                                              |                   |
| Descrizione                      |                          |                            |                           |                                                                                                    |                   |
| Service desk                     |                          |                            |                           |                                                                                                    |                   |
| Campi aggiuntivi per la          | tinologia di richiesta   |                            |                           |                                                                                                    |                   |
| Nome                             | upologia di ricilesta    | alore                      | Fremnic                   |                                                                                                    |                   |
| Home                             |                          | liore                      | Esempte                   |                                                                                                    |                   |
| Cronologia richiesta             |                          |                            |                           |                                                                                                    |                   |
| Utente                           | Data                     | Tipo                       | 5                         | Sommario                                                                                                    |                   |

# PASSAGGIO 14

Come nel PASSAGGIO 7, nel caso ci fosse la necessità di indicare il link di una pagina web, cliccare sul pulsante in alto a destra "Allega documento" e digitare o incollare il link:

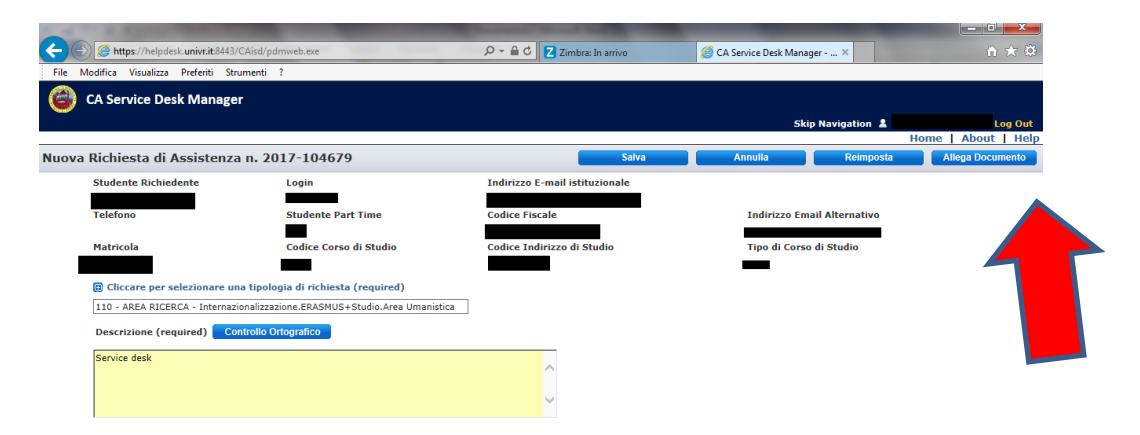

# PASSAGGIO 15

Copiare il link della pagina web nel riquadro "Indirizzo della Pagina Web". Cliccare su "Salva" una volta completata l'operazione:

| Crea un nuovo Allegato - CA Service Desk Manager - Internet Explorer             | CORPORED IN COLUMN TWO IS NOT                    |                                                           |
|----------------------------------------------------------------------------------|--------------------------------------------------|-----------------------------------------------------------|
| 🎯 https://helpdesk.univr.it:8443/CAisd/pdmweb.exe?SID=1428300986+FII 🔒   🏠 🔅     | , P → 🚔 C Z Zimbra: In arrivo                    | 🥔 CA Service Desk Manag 🗙 🔞 Documentazione disponib 🕼 🚖 🄅 |
| File Modifica Visualizza Preferiti Strumenti ?                                   |                                                  |                                                           |
| CA Service Desk Manager                                                          |                                                  |                                                           |
| Crea un nuovo Allegato Salva Cancel Reset                                        |                                                  | Skip Navigation 🛓 Log Out<br>Home   About   Help          |
| Clicca il bottone Indica il File per selezionare il file che vuoi allegare.      | Salva                                            | Annulla Reimposta Allega Documento                        |
| Indica II File                                                                   | Indirizzo E-mail istituzionale<br>Codice Fiscale | Indirizzo Email Alternativo                               |
| OPPURE<br>Specifica l'indirizzo di una Pagina Web e clicca il pulsante Salva.    | dice Indirizzo di Studio                         | Tipo di Corso di Studio                                   |
| Indirizzo della Pagina Web<br>[=4612&idDest=1&sServ=142&serv=29&ssServ=27⟨=it] × |                                                  | -                                                         |
|                                                                                  | Ĵ                                                |                                                           |

Anche in questo caso cliccare sul pulsante "Salva" per inviare la richiesta.

ATTENZIONE: non comparirà nessun simbolo o avviso che indichi l'indirizzo della pagina web allegato.

Per ricercare una richiesta inserita in precedenza, se si conosce il numero della richiesta, inserirlo nel seguente riquadro e cliccare "Conferma":

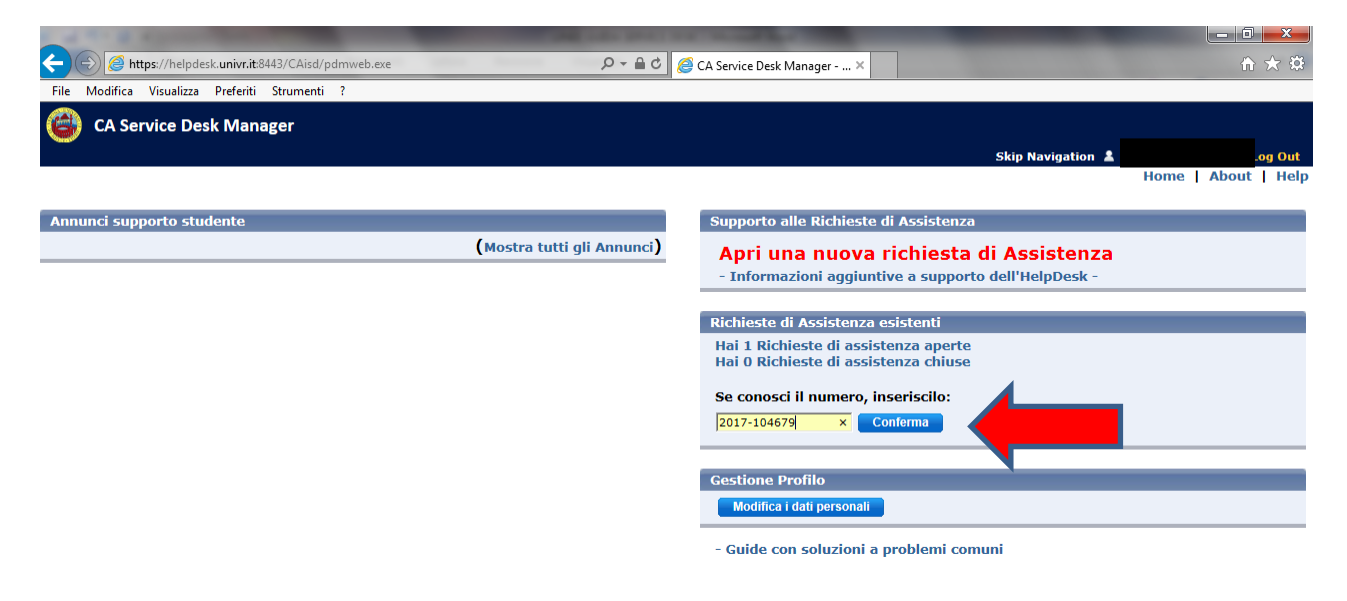

#### PASSAGGIO 17

Gli ALLEGATI inviati o ricevuti vengono visualizzati IN FONDO alla pagina.

<u>ATTENZIONE</u>: gli allegati visualizzati NON sono divisi tra mittente e destinatario ma si distinguono unicamente per la data in cui è stato effettuato l'upload (*formato data: giorno/mese/anno*).

| me - INTRANET X                                                                                                 | 🗡 🚭 CA Service Desk Mai                                                                                          | nage 🗙 🔰        | and the second of          | the Party Street Street   | di Nosi                                                                                                    | l                                                         |          |
|----------------------------------------------------------------------------------------------------|----------------------------------------------------------------------------------------------------|-----------------|----------------------------|---------------------------|----------------------------------------------------------------------------------------------------|-----------------------------------------------------------|----------|
| C Sicuro   http                                                                                                 | os://helpdesk.univr.it/CA                                                                                        | Aisd/pdmwe      | b.exe                      |                           |                                                                                                    |                                                           | @2 ☆ :   |
| 🖺 Nuova scheda 🏾 🍘 F                                                                                            | Relazioni internaziona                                                                                           |                 |                            |                           |                                                                                                    |                                                           |          |
| _                                                                                                    |                                                                                                    |                 |                            |                           |                                                                                                    |                                                           |          |
| CA Service Desk N                                                                                               | /lanager                                                                                                    |                 |                            |                           |                                                                                                    |                                                           |          |
|                                                                                                    |                                                                                                    |                 |                            |                           | Skip                                                                                                    | Navigation 🚨                                              | Log Out  |
| lio Richiesta di A                                                                                              | Assistenza n. 201                                                                                                | 7-10467         | 9                          |                           |                                                                                                    |                                                           | Ricarica |
| Chudente Dichiedent                                                                                             | a Lanin                                                                                                    |                 | Email Tetitusionala        |                           |                                                                                                    |                                                           |          |
| Studente Kichledeno                                                                                             | e Login                                                                                                    |                 | ciliali istituzioliale     |                           |                                                                                                    |                                                           |          |
| Telefono                                                                                                    | Studente Part Tir                                                                                                | me              | Codice Fiscale             | Indirizzo E-mail al       | ternativo                                                                                                    |                                                           | _        |
| 101010110                                                                                                    |                                                                                                    |                 | courcernscare              | THUR LE C L HUR U         |                                                                                                    |                                                           | _        |
| Matricola                                                                                                    | Codice Corso di S                                                                                                | Studio          | Codice Indirizzo di Studio | Tipo di Corso di St       | udio                                                                                                    |                                                           | _        |
|                                                                                                    |                                                                                                    |                 |                            |                           |                                                                                                    |                                                           | _        |
| Aperta il                                                                                                    | Aperta da                                                                                                    |                 | Stato                      | Tipologia della Ric       | hiesta                                                                                                    |                                                           |          |
|                                                                                                    |                                                                                                    |                 |                            | 110 - UFFICIO RELA        | ZIONI INTERNAZIONALI.ERASMUS+Studi                                                                                                    | io.Area Umanistica                                        |          |
| Descrizione                                                                                                    | -                                                                                                    |                 | -                          |                           |                                                                                                    |                                                           |          |
| Service desk                                                                                                    |                                                                                                    |                 |                            |                           |                                                                                                    |                                                           |          |
|                                                                                                    |                                                                                                    |                 |                            |                           |                                                                                                    |                                                           |          |
| Campi aggiuntivi per                                                                                            | la tipologia di richiesta                                                                                        | a               |                            |                           |                                                                                                    |                                                           | _        |
| Nome                                                                                                    |                                                                                                    | Valor           | e                          | Ese                       | npio                                                                                                    |                                                           | _        |
| Cronologia richiesta                                                                                            |                                                                                                    |                 |                            |                           |                                                                                                    |                                                           |          |
| Utente                                                                                                    | Data                                                                                                    | Tipo            |                            | Sommario                  |                                                                                                    |                                                           |          |
| System AHD                                                                                                    | 02/09/2017 10:09 am                                                                                              | Close           |                            | Automatic Closure of tick | et: 2017-104679                                                                                                    |                                                           |          |
| Lonardi, Simone                                                                                                 | 02/01/2017 04:09 pm                                                                                              | Auto Clo:       | Studente Diselte           | Automatic closure will oc | cur at: 02/09/2017 10:09:47                                                                                                    |                                                           |          |
| conardi, simone                                                                                                 | 02/01/2017 04:04 pm                                                                                              | Richlesta       | Studente - Risoita         |                           |                                                                                                    |                                                           |          |
|                                                                                                    |                                                                                                    |                 |                            |                           |                                                                                                    |                                                           |          |
| Lonardi, Simone                                                                                                 | 02/01/2017 03:58 pm                                                                                              | Richiesta       | Studente - Presa In Carico |                           |                                                                                                    |                                                           |          |
| Lonardi, Simone                                                                                                 | 02/01/2017 03:56 pm                                                                                              | Close           |                            | Status changed from 'Ap   | erta' to 'Richiesta Chiusa'                                                                                                    |                                                           |          |
| Lonardi, Simone                                                                                                 | 02/01/2017 03:45 pm                                                                                              | Attach D        | oc                         | Attach Document           | laste Barre la contrata mui da const                                                                                                  |                                                           |          |
| Lonardi, Simone                                                                                                 | 02/01/2017 03:45 pm                                                                                              | Dichiects       | Studente - Breca In Carico | FIELD = status OLD = Rich | ilesta Presa in carico NEW= Aperta                                                                                                    |                                                           |          |
| ZUBANI, VICTORIA                                                                                                | 02/01/2017 01:11 pm                                                                                              | Attach D        |                            | Attach Document           |                                                                                                    |                                                           |          |
| ZUBANI, VICTORIA                                                                                                | 02/01/2017 01:11 pm                                                                                              | Attach D        | DC .                       | Attach Document           |                                                                                                    |                                                           |          |
| ZUBANI, VICTORIA                                                                                                | 02/01/2017 01:11 pm                                                                                              | Attach D        | oc                         | Attach Document           |                                                                                                    |                                                           |          |
| ZUBANI, VICTORIA                                                                                                | 02/01/2017 01:11 pm                                                                                              | Attach D        | pc .                       | Attach Document           |                                                                                                    |                                                           |          |
| ZURANI VICTORIA                                                                                                 | 02/01/2017 12:26 pm                                                                                              | Richiesta       | Studente - Aperta          | Richiesta studente aperta |                                                                                                    |                                                           |          |
| ZODANI, VICTORIA                                                                                                |                                                                                                    | A second second |                            |                           |                                                                                                    |                                                           |          |
| ZUBANI, VICTORIA                                                                                                | 02/01/2017 12:26 pm                                                                                              | Apertura        |                            |                           |                                                                                                    |                                                           |          |
| ZUBANI, VICTORIA                                                                                                | 02/01/2017 12:26 pm                                                                                              | Apertura        |                            |                           |                                                                                                    |                                                           |          |
| ZUBANI, VICTORIA                                                                                                | 02/01/2017 12:26 pm                                                                                              | Apertura        |                            |                           |                                                                                                    |                                                           |          |
| ZUBANI, VICTORIA<br>ZUBANI, VICTORIA<br>Allegati<br>Documento                                                   | 02/01/2017 12:26 pm                                                                                              | Apertura        |                            | Descrizione               | Allegato il giorno                                                                                                    | Stato                                                     |          |
| Allegati<br>Documento<br>Regolamento Erasmu                                                                     | 02/01/2017 12:26 pm<br>Is Scienze Motorie.pdf                                                                    | Apertura        |                            | Descrizione               | Allegato il giorno<br>02/01/2017 12:27 pm                                                                                             | Stato<br>Installed                                        | =        |
| Allegati<br>Documento<br>Regolamento Erasmu<br>Regolamento Erasmu                                               | 02/01/2017 12:26 pm<br>is Scienze Motorie.pdf<br>is Scienze Motorie.pdf                                          | Apertura        |                            | Descrizione               | Allegato il giorno<br>02/01/2017 12:27 pm<br>02/01/2017 12:47 pm                                                                      | Stato<br>Installed<br>Installed                           |          |
| Allegati<br>Documento<br>Regolamento Erasmu<br>INTERNATIONAL GUI                                                | 02/01/2017 12:26 pm<br>is Scienze Motorie.pdf<br>is Scienze Motorie.pdf<br>IDE_2016_ita.pdf                      | Apertura        |                            | Descrizione               | Allegato il giorno<br>02/01/2017 12:27 pm<br>02/01/2017 12:47 pm<br>02/01/2017 01:07 pm                                               | Stato<br>Installed<br>Installed                           |          |
| Allegati<br>Documento<br>Regolamento Erasmu<br>Regolamento Erasmu<br>INTERNATIONAL GUI<br>INTERNATIONAL GUI     | 02/01/2017 12:26 pm<br>is Scienze Motorie.pdf<br>is Scienze Motorie.pdf<br>IDE_2016_ita.pdf<br>idDE_2016_ita.pdf | Apertura        |                            | Descrizione               | Allegato il giorno<br>02/01/2017 12:27 pm<br>02/01/2017 12:47 pm<br>02/01/2017 01:07 pm<br>02/01/2017 01:10 pm<br>02/01/2017 01:10 pm | Stato<br>Installed<br>Installed<br>Installed<br>Installed |          |
| Allegati<br>Documento<br>Regolamento Erasmu<br>Regolamento Erasmu<br>INTERNATIONAL GUI<br>Delegati di Dipartime | 02/01/2017 12:26 pm<br>as Scienze Motorie.pdf<br>IDE_2016_ita.pdf<br>IDE_2016_ita.pdf<br>ento 1617.pdf           | Apertura        |                            | Descrizione               | Allegato il giorno<br>02/01/2017 12:27 pm<br>02/01/2017 12:24 pm<br>02/01/2017 01:07 pm<br>02/01/2017 01:01 pm<br>02/01/2017 03:45 pm | Stato<br>Installed<br>Installed<br>Installed<br>Installed |          |

Il sistema Service Desk invia in automatico delle **E-MAIL DI NOTIFICA** alla vostra casella di posta elettronica istituzionale. Ecco alcuni esempi:

a) Una volta aperta una richiesta di assistenza tramite service desk, arriverà una notifica denominata "Richiesta numero della richiesta – Oggetto della richiesta".

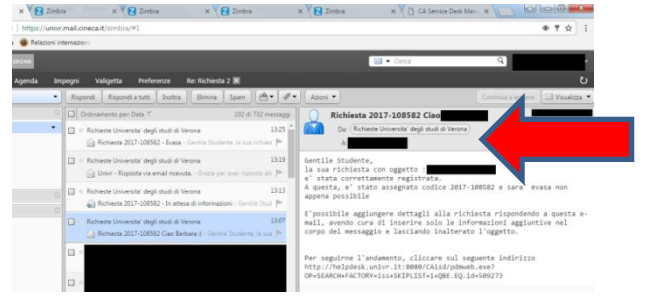

 b) Se l'Ufficio vi richiede delle informazioni aggiuntive, arriverà una notifica denominata "Richiesta *numero della richiesta* – In attesa di informazioni".
In questo caso potrete rispondere sia tramite service desk (cliccando sul link che trovate nel testo della e-mail) oppure direttamente dalla e-mail istituzionale inserendo le informazioni aggiuntive ma lasciando inalterato l'oggetto.

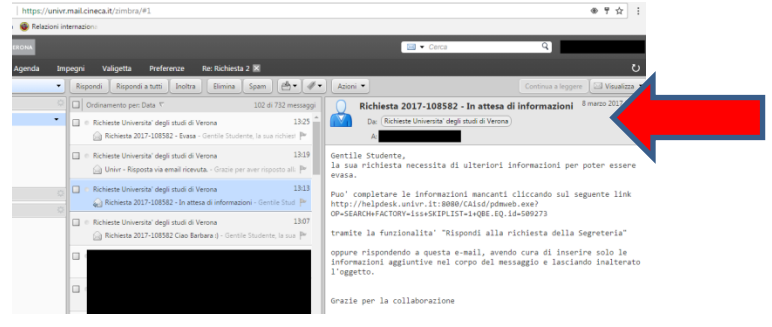

c) Dopo aver risposto alla richiesta di ulteriori informazioni, arriverà una notifica denominata "Risposta via email ricevuta".

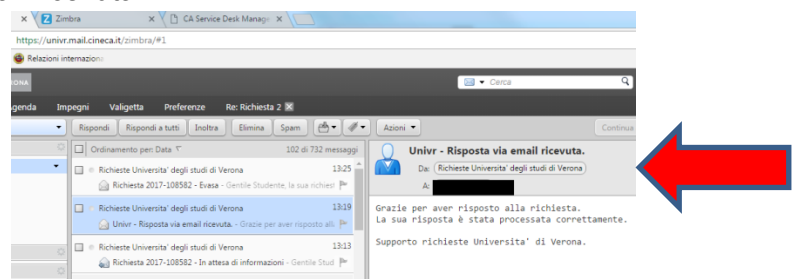

d) Una volta che la vostra richiesta di assistenza sarà risolta dall'ufficio, arriverà una notifica denominata "Richiesta *numero della richiesta* – Evasa".

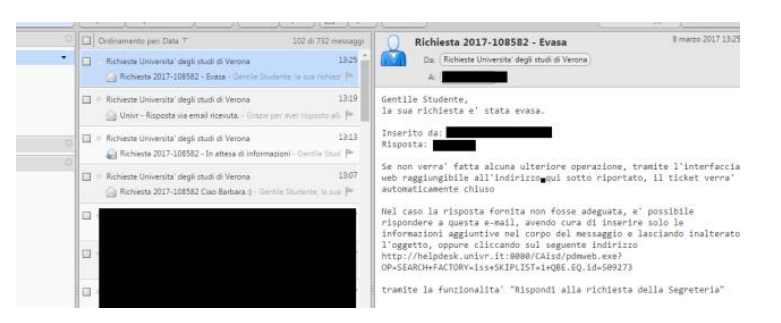

Nel caso di problemi con il servizio Service Desk cliccare su "Informazioni aggiuntive a supporto dell'HelpDesk":

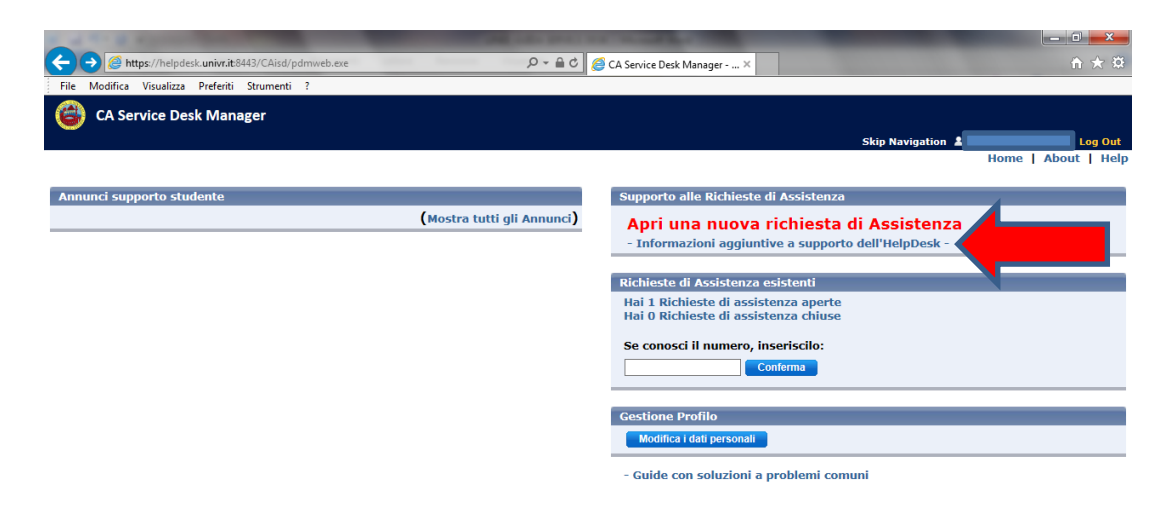

Cliccare sul collegamento "Vai alla Pagina", per visualizzare i contatti a cui rivolgersi:

| Link            |                                                                                                    |
|-----------------|----------------------------------------------------------------------------------------------------|
| Val alla Pagina |                                                                                                    |
| Link            |                                                                                                    |
|                 |                                                                                                    |
| Vai alla Pagina |                                                                                                    |
| vai ana rayina  |                                                                                                    |
|                 |                                                                                                    |
|                 |                                                                                                    |
| Link            |                                                                                                    |
| Vai alla Pagina |                                                                                                    |
| Link            |                                                                                                    |
| Vai alla Pagina |                                                                                                    |
| Link            |                                                                                                    |
| Vai alla Pagina |                                                                                                    |
|                 | Link<br>Vai alla Pagina<br>Link<br>Vai alla Pagina<br>Link<br>Vai alla Pagina<br>Link<br>Vai alla Pagina |